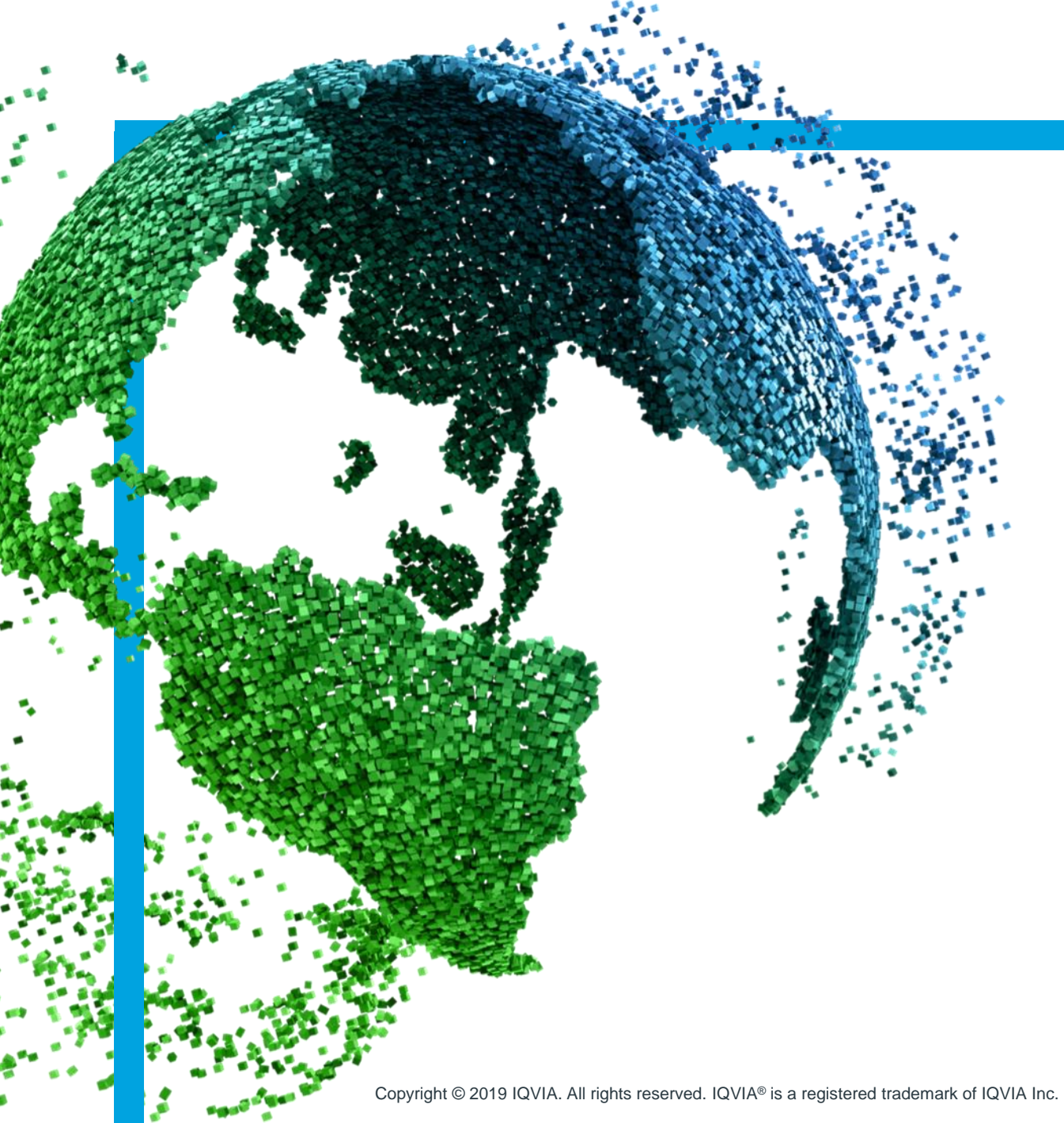

IMS Health & Quintiles are now

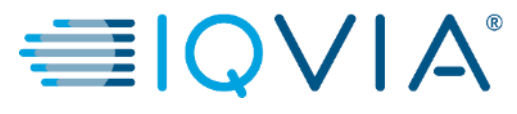

袋coupa

## **Coupa for Suppliers**

Coupa Supplier Portal (CSP) -Create an Invoice from a PO

Copyright © 2019 IQVIA. All rights reserved. IQVIA® is a registered trademark of IQVIA Inc. in the United States and various other countries.

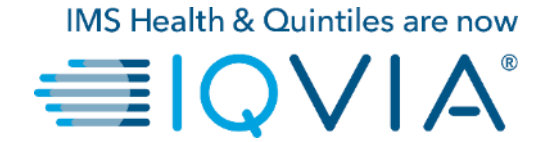

#### 2. Create an Invoice from a PO

### How do I create an invoice?

1.On the main menu, click on the **Orders** tab.

2. If you are connected to more than one Coupa customer, select IQVIA name from the **Select Customer** dropdown menu.

Please note that before creation first invoice, there needs to be <u>set-up E-invoicing</u> which includes set-up **Remit-To Address with your banking information.** 

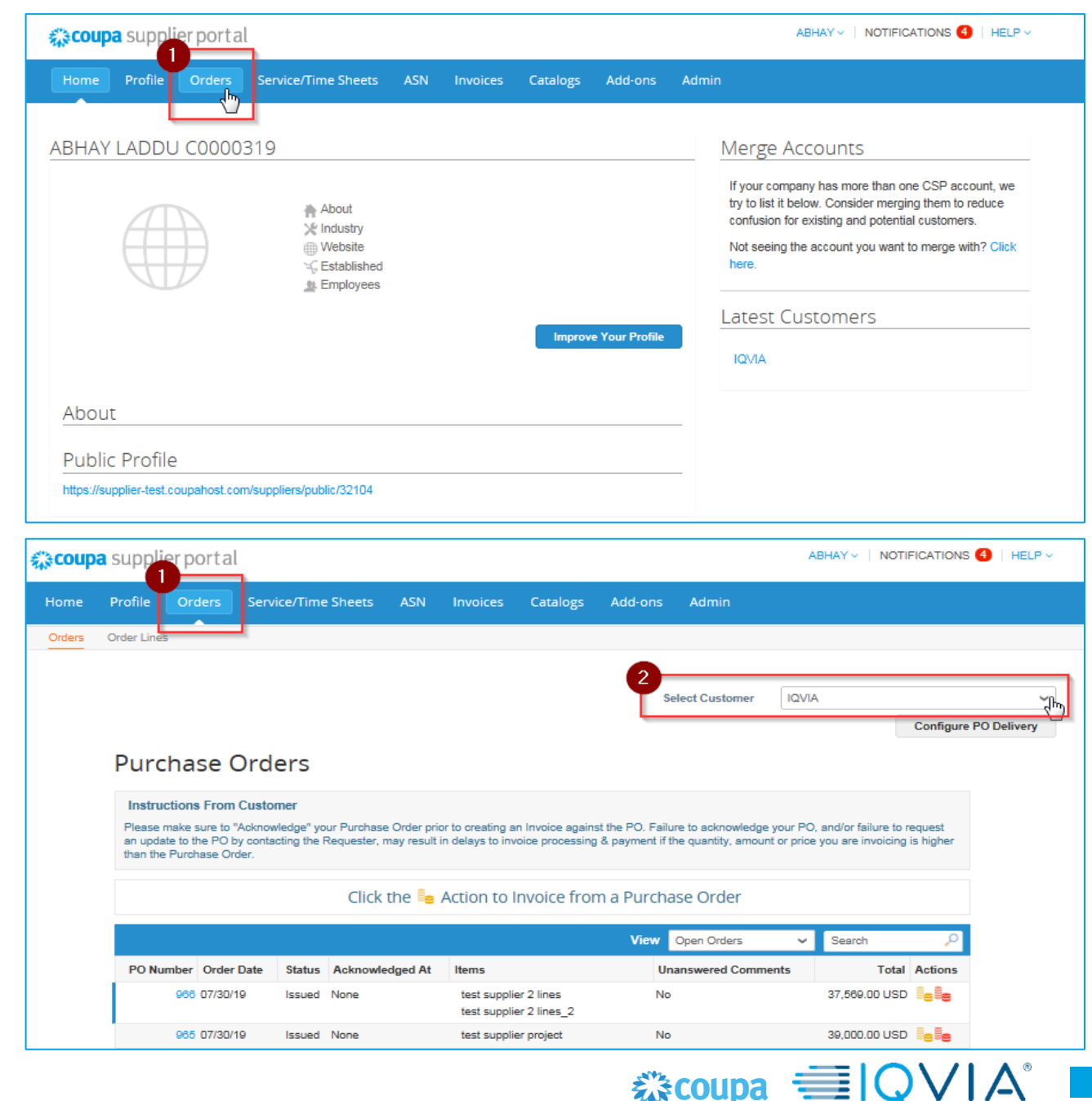

#### To flip a PO into an invoice, do one of the following:

## Click on the **Create Invoice** (<sup>5</sup>) icon for the PO in the **Purchase Orders** table.

| ုသcoup | a suppli                                               | erporta                                                     | l            |                                            |                                            |                                     |                                       |                                            | ABHAY                               | NOTI                      | FICATIONS 4         | HELP     |
|--------|--------------------------------------------------------|-------------------------------------------------------------|--------------|--------------------------------------------|--------------------------------------------|-------------------------------------|---------------------------------------|--------------------------------------------|-------------------------------------|---------------------------|---------------------|----------|
| Home   | Profile                                                | Orders                                                      | Service/Time | Sheets ASN                                 | Invoices                                   | Catalogs                            | Add-ons                               | Admin                                      |                                     |                           |                     |          |
| Orders | Order Lines                                            | ;                                                           |              |                                            |                                            |                                     |                                       |                                            |                                     |                           |                     |          |
|        |                                                        |                                                             |              |                                            |                                            |                                     | Se                                    | elect Customer                             | IQVIA                               |                           |                     | Ŷ        |
|        | Purce<br>Instruct<br>Please of<br>an updat<br>than the | ctions From<br>make sure to<br>te to the PO I<br>Purchase O | Orders       | ur Purchase Order p<br>Requester, may resu | prior to creating a<br>lt in delays to inv | n Invoice again<br>voice processing | st the PO. Failu<br>g & payment if th | re to acknowledge ;<br>he quantity, amount | your PO, and/or<br>or price you are | failure to r<br>invoicing | equest<br>is higher | Delivery |
|        |                                                        |                                                             |              | Click the 🔩                                | Action to I                                | nvoice froi                         | m a Purcha                            | ise Order                                  |                                     | - h                       | 0                   |          |
|        | PO Nu                                                  | mber Order                                                  | Date Status  | Acknowledged At                            | t Items                                    |                                     | Un                                    | answered Comme                             | nts Sear                            | cn<br>Total               | Actions             |          |
|        |                                                        | 966 07/30/                                                  | 19 Issued    | None                                       | test suppli                                | er 2 lines<br>er 2 lines 2          | No                                    |                                            | 37,56                               | 9.00 USD                  | le le               |          |
|        |                                                        | 965 07/30/                                                  | 19 Issued    | None                                       | test suppli                                | er project                          | No                                    |                                            | 39,00                               | 0.00 USD                  |                     |          |

Click on the **PO Number** link to open the purchase order and click on the **Create Invoice** button.

|        |                                        | Select Custor            | ner              | QVIA         |              |        |
|--------|----------------------------------------|--------------------------|------------------|--------------|--------------|--------|
|        |                                        |                          |                  |              | Configure PC | ) Deli |
| Pur    | chase Order #966                       |                          |                  |              |              |        |
|        | Status Issued - Sent via Email         | Shipping                 |                  |              |              |        |
|        | Order Date 07/30/19                    | Ship-To Address 201 BROA | DWAY             |              |              |        |
|        | Revision Date 07/30/19                 | CAMBRID<br>United Stat   | GE , MA 02<br>es | 2139-1955    |              |        |
|        | Email zuzana tokolyjova                | Attn: Zuzar              | a Tokolyio       | wa           |              |        |
|        | Payment Term ZB05_N5                   | Terms None               |                  |              |              |        |
|        | Attachments None                       |                          |                  |              |              |        |
|        | Acknowledged                           |                          |                  |              |              |        |
|        |                                        |                          |                  |              |              |        |
| = 1    | ines                                   |                          |                  |              |              |        |
|        |                                        | Advanced Search          | Sor <u>t b</u>   | Line Number: | 0→9 ¥        |        |
| 1      | Type Item                              | Price Total              |                  |              | Invoiced     |        |
|        | test supplier 2 lines                  | 36,000.00 36,000.00      |                  |              | 0.00         |        |
|        | * Need By Part Number<br>08/20/19 None |                          |                  |              |              |        |
| 2      | Type Item                              | Price Total              |                  |              | Invoiced     |        |
|        | test supplier z intes_z                | 1,008.00 1,008.00        |                  |              | 0.00         |        |
|        | * Need By Part Number<br>08/27/19 None |                          |                  |              |              |        |
|        |                                        |                          |                  |              |              |        |
| Per pa | ge 15   45   90                        |                          |                  |              |              |        |
|        |                                        | Total                    | 37,569           | 9.00 USD     |              |        |
|        |                                        |                          | _                |              |              |        |
|        |                                        | Create Invoid            | e                | Save         | Print View   |        |
| 0 (    | Comments                               |                          |                  |              | ~            |        |
|        |                                        |                          |                  |              |              |        |
|        |                                        |                          |                  |              | ~            |        |

- Before first creation of invoice, you need to <u>set up E-invoicing</u> (especially remit to address and banking information, therefore when you click Create invoice button pop-up notification Choose Invoice From Address will appear.
- If you have already created remit-to address, you will have option to choose your existing Remit-to or create new one as it shows below:

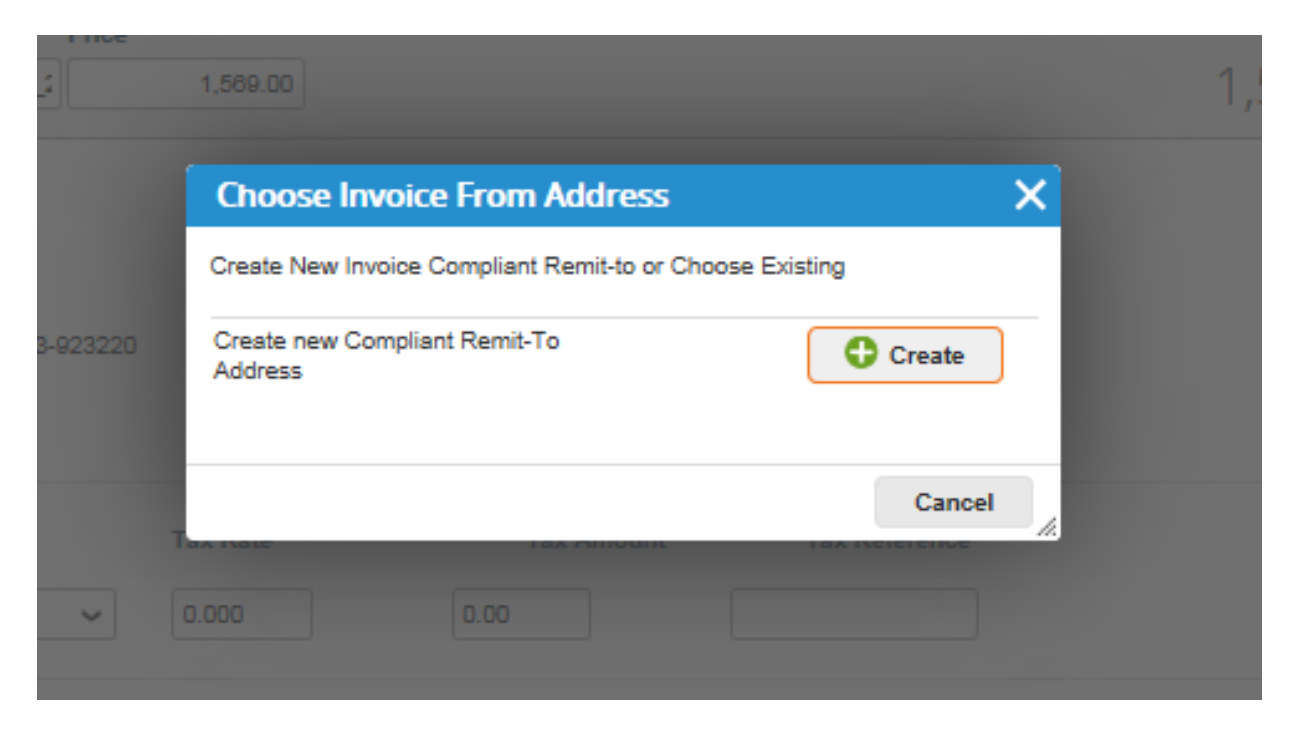

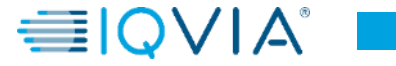

# Create invoice page

Fill in at least the mandatory fields (marked with a red asterisk \*).

- Invoice # enter your specific invoice number
- Invoice Date enter the date from the invoice. Invoice date cannot exceed 10 days. Coupa calculates the Payment date based on the Payment terms.

Example: Invoice date 15th Jan.2020 + PT 30 days Payment date will be 14th Feb 2020.

- **Payment Terms** depending on what you have agreed with the IQVIA
- Currency uneditable if displayed currency is not correct, please contact requester directly as it is automatically created based on purchase order

You can create or choose an invoice from, a remit-to, and/or a ship from address by clicking on the corresponding **Search** (magnifying glass) icon in the **From** section.

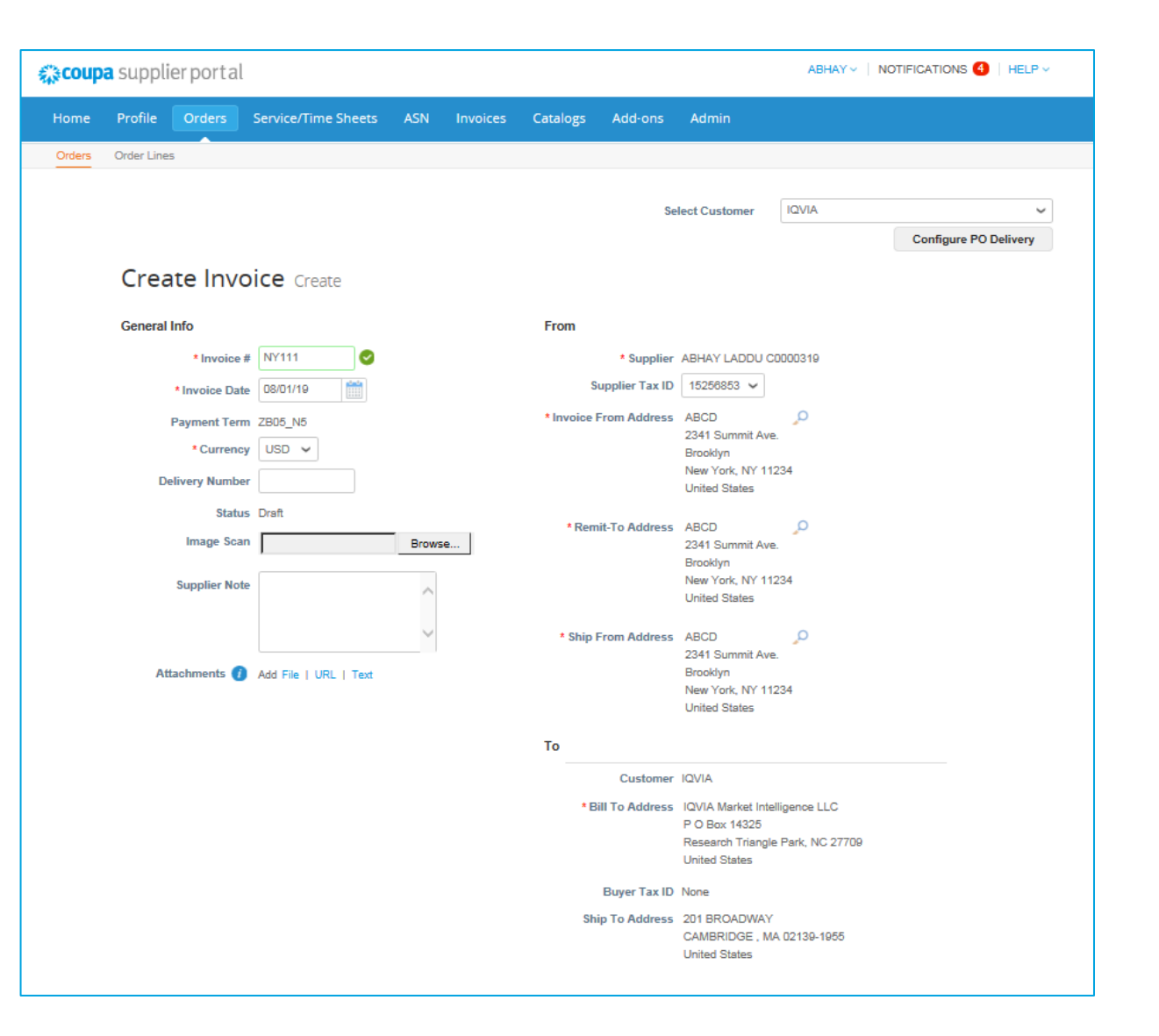

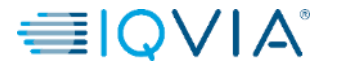

#### PO with multiple lines – How to raise an invoice against just one line

- Select the line against which you would like to raise an invoice
- Remove rest of the lines by clicking red X icon S available on the top right corner of all existing lines

| Туре<br>🔂                                                                           | Description<br>test supplier 2 I                                    | ines                                | Price 38,000.00                                      | 36,000.00 | 8             |
|-------------------------------------------------------------------------------------|---------------------------------------------------------------------|-------------------------------------|------------------------------------------------------|-----------|---------------|
| PO Line<br>966-1                                                                    |                                                                     | Contract                            | Supplier Part Number                                 |           |               |
| Billing<br>QUBOS-54                                                                 | 4450-162-683-923220                                                 | 1                                   |                                                      |           |               |
| Taxes                                                                               |                                                                     |                                     |                                                      |           |               |
| Tax Des                                                                             | scription                                                           | Tax Rate                            | Tax Amount Tax Reference                             |           |               |
|                                                                                     | ~                                                                   | 0.000                               | 0.00                                                 |           |               |
| G Add T                                                                             | 80                                                                  |                                     |                                                      |           |               |
| C Add T                                                                             | ag<br>Description<br>test supplier 2                                | ines_2                              | Price 1,569.00                                       | 1,569.00  |               |
| C Add T<br>Type<br>Type<br>PO Line<br>966-2                                         | Description<br>test supplier 2                                      | ines_2<br>Contract                  | Price<br>1,569.00<br>Supplier Part Number            | 1,569.00  |               |
| C Add T<br>Type<br>PO Line<br>968-2<br>Billing<br>QUBOS-53                          | Description<br>test supplier 2 1                                    | ines_2<br>Contract                  | Price 1.589.00 Supplier Part Number                  | 1,569.00  | P<br>Delete I |
| C Add T<br>Type<br>Type<br>C<br>PO Line<br>968-2<br>Billing<br>QUBOS-53<br>Taxes    | Description           test supplier 2           3400-182-883-923220 | ines_2<br>Contract                  | Price 1,569.00 Supplier Part Number                  | 1,569.00  | P<br>Delete I |
| C Add T<br>Type<br>C<br>PO Line<br>968-2<br>Billing<br>QUBOS-53<br>Taxes<br>Tax Des | Description<br>test supplier 2 1<br>3400-162-683-923220             | ines_2<br>Contract<br>V             | Price 1,569.00 Supplier Part Number                  | 1,569.00  | P<br>Delete I |
| C Add T<br>Type<br>PO Line<br>986-2<br>Billing<br>QUBOS-53<br>Taxes<br>Tax Des      | escription                                                          | ines_2<br>Contract<br>V<br>Tax Rate | Price          1,569.00         Supplier Part Number | 1,569.00  | Delete        |

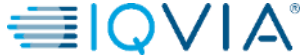

- Change the **Price** box of the line if needed
- Setup the tax rate by selecting it from the Tax Description sheet or typing Tax Rate manually in the Tax rate box then the amount in the Tax amount box will be recalculated from the total amount

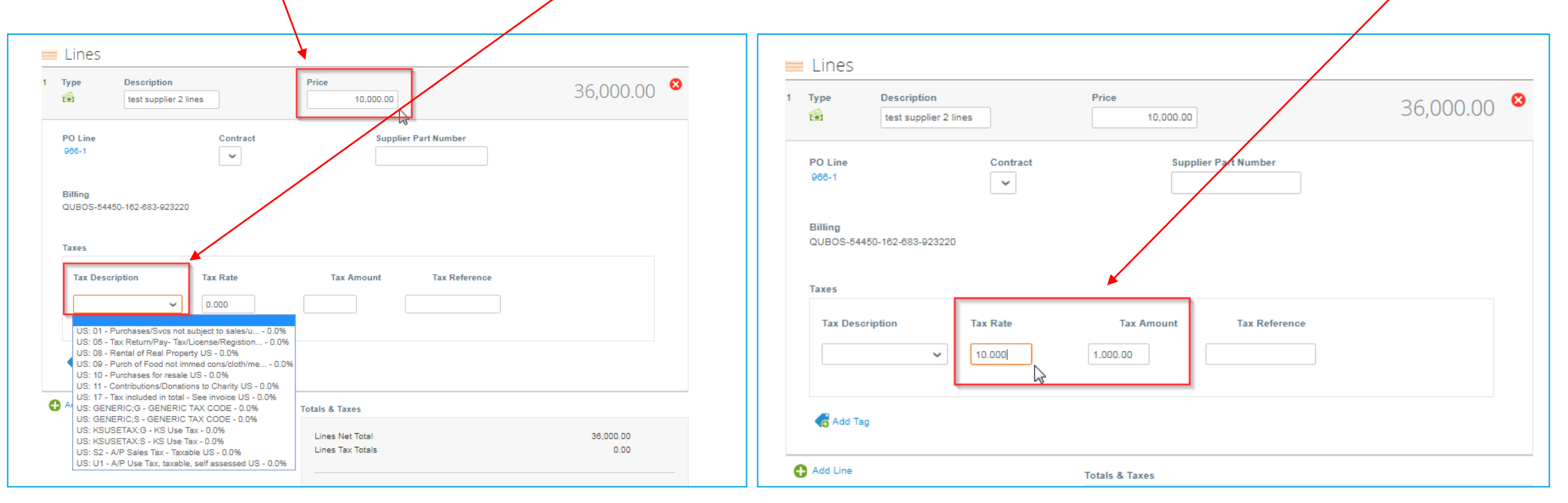

Please note, that the price should be always created with positive value, not negative. For negative, create <u>Credit note</u>.

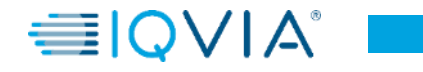

- Add shipping fees and Tax if required
- There is field for amount (100 in this case) and also field for Tax for shipping (5% in this case).

| iype<br>🗃           | Description<br>test supplier 2 line | 25       | Price 10,000.       | 00                              | 36,000.00 |
|---------------------|-------------------------------------|----------|---------------------|---------------------------------|-----------|
| PO Line<br>966-1    |                                     | Contract | Si                  | Ipplier Part Number             |           |
| Billing<br>QUBOS-54 | 1450-162-683-923220                 |          |                     |                                 |           |
| Taxes               |                                     |          |                     |                                 |           |
| Tax Des             | cription                            | Tax Rate | Tax Amount          | Tax Reference                   |           |
|                     | ~                                   | 10.000   | 1,000.00            |                                 |           |
| G Add T             | ag                                  |          |                     |                                 |           |
| Add Line            |                                     |          | Totals & Taxes      |                                 |           |
|                     |                                     |          | Lines Net Total     |                                 | 36,000.00 |
|                     |                                     |          |                     |                                 | 0.00      |
|                     |                                     |          | Shipping            |                                 | 100       |
|                     |                                     |          | Tax<br>Tax Defenses | 5%                              |           |
|                     |                                     |          | Tax Reference       | Enter a tax reason description. |           |
|                     |                                     |          | Misc                |                                 |           |
|                     |                                     |          | Tax Reference       | Foter a tax reason description  | 0.000     |
|                     |                                     |          |                     |                                 |           |
|                     |                                     |          | Total Tax           |                                 | 0.00      |
|                     |                                     |          | Total               |                                 | 36,000.00 |
|                     |                                     |          |                     |                                 |           |

- Clicking **Calculate** will give you the gross total amount considering the tax values.
- 1. Total Tax is Tax Amount + tax from shipping
- 2. Net Total is line item + shipping
- 3. Total line item + tax + shipping + tax for shipping

| Туре<br>🔂             | Description<br>test supplier 2 lin | es       | Price 10,000                                                                                                    | .00                                                                          | 10,000.00                                                       |
|-----------------------|------------------------------------|----------|----------------------------------------------------------------------------------------------------|------------------------------------------------------------------------------|-----------------------------------------------------------------|
| PO Line<br>988-1      |                                    | Contract | S                                                                                                    | upplier Part Number                                                          |                                                                 |
| Billing<br>QUBOS-5445 | 0-162-683-923220                   |          |                                                                                                    |                                                                              |                                                                 |
| Taxes                 |                                    |          |                                                                                                    |                                                                              |                                                                 |
| Tax Descri            | ption                              | Tax Rate | Tax Amount                                                                                                    | Tax Reference                                                                |                                                                 |
|                       | ~                                  | 10.000   | 1,000.00                                                                                                    |                                                                              |                                                                 |
| G Add Tag             |                                    |          |                                                                                                    |                                                                              |                                                                 |
|                       |                                    |          |                                                                                                    |                                                                              |                                                                 |
| Add Line              |                                    |          | Totals & Taxes                                                                                                    |                                                                              |                                                                 |
| Add Line              |                                    |          | Totals & Taxes<br>Lines Net Total<br>Lines Tax Totals                                                                                                    |                                                                              | 10,000.00<br>1,000.00                                           |
| Add Line              |                                    |          | Totals & Taxes<br>Lines Net Total<br>Lines Tax Totals<br>Shipping                                                                                                    |                                                                              | 10,000.00<br>1,000.00                                           |
| Add Line              |                                    |          | Totals & Taxes<br>Lines Net Total<br>Lines Tax Totals<br>Shipping<br>Tax                                                                                                    | ✓ 5 %                                                                        | 10.000.00<br>1.000.00<br>100<br>6.00                            |
| Add Line              |                                    |          | Totals & Taxes<br>Lines Net Total<br>Lines Tax Totals<br>Shipping<br>Tax<br>Tax Reference                                                                                                    | <b>S</b> %                                                                   | 10,000.00<br>1,000.00<br>100<br>5.00                            |
| Add Line              |                                    |          | Totals & Taxes<br>Lines Net Total<br>Lines Tax Totals<br>Shipping<br>Tax<br>Tax Reference<br>Misc                                                                                                    | 5%<br>Enter a tax reason description.                                        | 10,000.00 1,000.00 100 5.00                                     |
| Add Line              |                                    |          | Totals & Taxes<br>Lines Net Total<br>Lines Tax Totals<br>Shipping<br>Tax<br>Tax Reference<br>Misc<br>Tax                                                                                                    | f % Enter a tax reason description.                                          | 10,000.00 1,000.00 0.00 0.000                                   |
| Add Line              |                                    |          | Totals & Taxes<br>Lines Net Total<br>Lines Tax Totals<br>Shipping<br>Tax<br>Tax Reference<br>Misc<br>Tax<br>Tax Reference                                                                                                    | f % Enter a tax reason description.      f % Enter a tax reason description. |                                                                 |
| Add Line              |                                    |          | Totals & Taxes<br>Lines Net Total<br>Lines Tax Totals<br>Shipping<br>Tax<br>Tax Reference<br>Misc<br>Tax<br>Tax Reference                                                                                                    | 5 % Enter a tax reason description.      Finter a tax reason description.    | 10,000.00 1,000.00 0.00 0.000 0.000 1,005.00                    |
| Add Line              |                                    |          | Totals & Taxes         Lines Net Total         Lines Tax Totals         Shipping         Tax         Tax Reference         Misc         Tax         Tax Reference         Visc         Tax         Tax Reference         Nisc         Tax Reference         Net Total | f % Enter a tax reason description.      fenter a tax reason description.    | 10,000.00<br>1,000.00<br>5.00<br>0.000<br>1,005.00<br>10,100.00 |

- If everything fits as you want click **Submit** the invoice or **Save** it as a draft to submit it later.
- You can also add comments for IQVIA.

| Tax Description | Tax Rate | Tax Amount                          | Tax Reference                   |                       |
|-----------------|----------|-------------------------------------|---------------------------------|-----------------------|
| Add Tag         |          |                                     |                                 |                       |
| 🕂 Add Line      |          | Totals & Taxes                      |                                 |                       |
|                 |          | Lines Net Total<br>Lines Tax Totals |                                 | 10,000.00<br>1,000.00 |
|                 |          | Shipping                            |                                 | 100                   |
|                 |          | Тах                                 | ✓ 5 %                           | 5.00                  |
|                 |          | Tax Reference                       | Enter a tax reason description. |                       |
|                 |          | Misc                                |                                 |                       |
|                 |          | Тах                                 | <b>~</b> %                      | 0.000                 |
|                 |          | Tax Reference                       | Enter a tax reason description. |                       |
|                 |          | Total Tax                           |                                 | 1,005.00              |
|                 |          | Net Total                           |                                 | 10,100.00             |
|                 |          | Total                               |                                 | 11,105.00             |
|                 |          | 8 De                                | ete Cancel Save as Draft        | Calculate             |
| 믿 Comments      |          |                                     |                                 |                       |
|                 |          |                                     |                                 |                       |
|                 |          |                                     |                                 |                       |

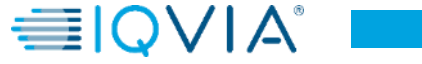

First you will get pop-up notification " if you are ready to send your invoice". There are following options:

- Continue Editing if you forgot to change anything, you can go back
- Send Invoice

Then another pop-up warning can shows. Warning says IQVIA assumes your quantity or amount is higher or your tax is different than what IQVIA expects.

Again there are 2 options:

- Continue Editing
- Submit

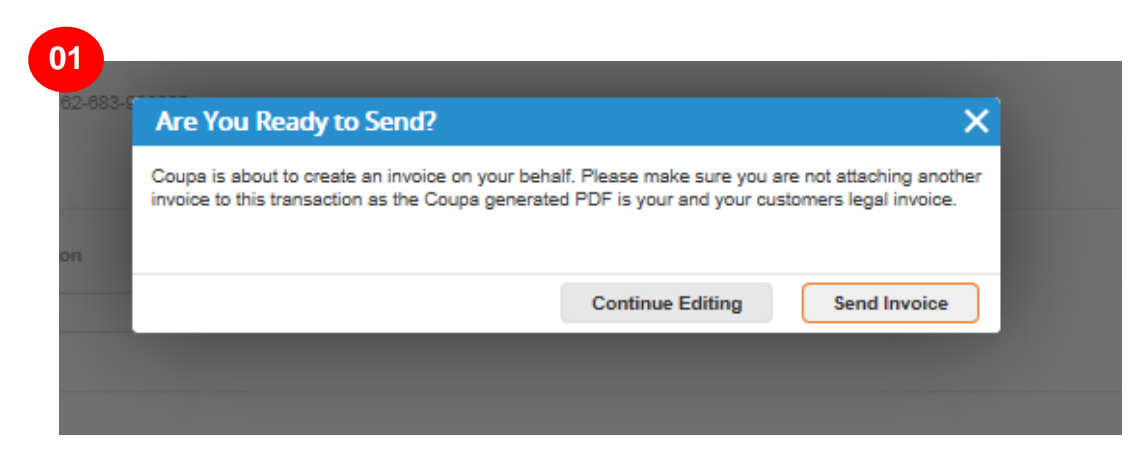

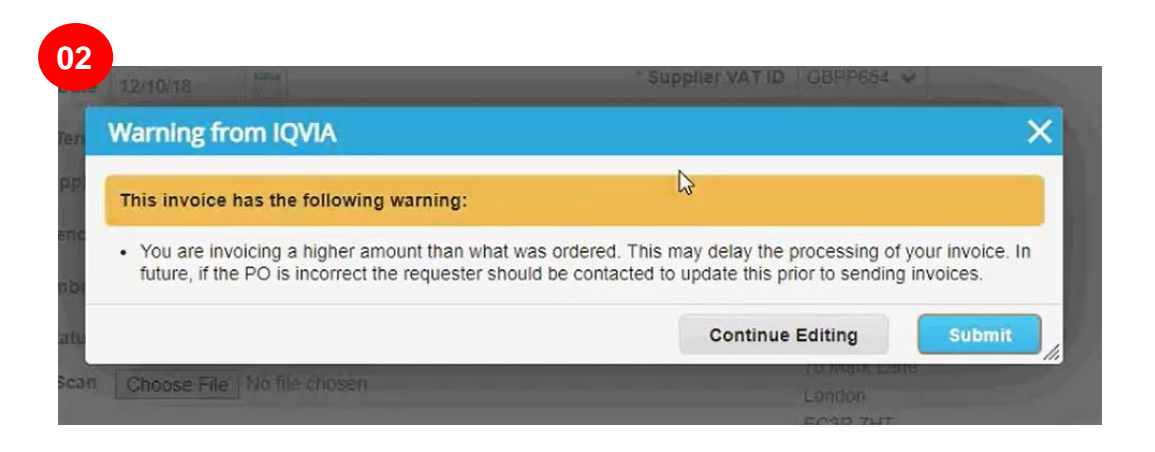

#### 

After submitting all notifications, green line will appear.

|                                                                         |                                                              |                                                            |                                  |                                                                                                    | Select Customer                           | IQVIA                     |                | ~        |
|-------------------------------------------------------------------------|--------------------------------------------------------------|------------------------------------------------------------|----------------------------------|----------------------------------------------------------------------------------------------------|-------------------------------------------|---------------------------|----------------|----------|
|                                                                         |                                                              |                                                            |                                  |                                                                                                    |                                           |                           | Configure PO   | Delivery |
| nvoice                                                                  | S                                                            |                                                            |                                  |                                                                                                    |                                           |                           |                |          |
|                                                                         | -                                                            |                                                            |                                  |                                                                                                    |                                           |                           |                |          |
| ABHAY LAD                                                               | DU C0000319 invoi                                            | ice #NY11 is processing                                    |                                  |                                                                                                    |                                           |                           | ×              |          |
| Instruction                                                             | s From Customer                                              |                                                            |                                  |                                                                                                    |                                           |                           |                |          |
| Please make                                                             | sure to "Acknowledge                                         | " your Purchase Order prior                                | to creating an                   | Invoice against the PO                                                                                              | Failure to acknowledge                    | your PO, and/or failure   | e to request   |          |
| than the Purc                                                           | hase Order.                                                  | the Requester, may result in                               | delays to invo                   | ice processing & payme                                                                                              | nt if the quantity, amoun                 | t or price you are involo | cing is nigher |          |
| Create Ir                                                               | nvoices 🕧                                                    |                                                            |                                  |                                                                                                    |                                           | Ν                         |                |          |
|                                                                         |                                                              |                                                            |                                  |                                                                                                    |                                           | 13                        |                |          |
|                                                                         |                                                              | Create Invision from (                                     | Contract                         | Create Blank I                                                                                                    |                                           |                           |                |          |
| Create Inv                                                              | oice from PO                                                 | Create invoice from C                                      | Jonnaor                          | Of Cate Diality in                                                                                                  | Crea                                      | ite Credit Note           |                |          |
| Create Inv                                                              | oice from PO                                                 | Create invoice from C                                      | Jonador                          | Viev                                                                                                    | v All                                     | ver Credit Note           | Q              |          |
| Create Inv<br>Export to ~<br>Invoice #                                  | oice from PO<br>Created Date                                 | Status                                                     | PO #                             | View                                                                                                    | V All<br>Unanswered Com                   | Search     ments          | Actions        |          |
| Create Inv<br>Export to ~<br>Invoice #<br>NY11                          | Created Date                                                 | Status<br>Processing                                       | PO #<br>966                      | View<br>Total                                                                                                    | All Unanswered Com No                     | Search                    | ی<br>Actions   |          |
| Create Inv<br>Export to ~<br>Invoice #<br>NY11<br>None                  | Created Date<br>08/06/19<br>08/06/19                         | Status<br>Processing<br>Draft                              | PO #<br>966<br>966               | Total         11,105.00 USD           37,569.00 USD                                                                 | All Unanswered Com No No                  | Search                    | Actions        |          |
| Create Inv<br>Export to ~<br>Invoice #<br>NY11<br>None<br>None          | Created Date<br>08/06/19<br>08/06/19<br>08/06/19             | Status<br>Processing<br>Draft<br>Draft                     | PO #<br>966<br>966               | Total         11,105.00 USD           37,569.00 USD         -11,000.00 USD                                          | V All Unanswered Com No No No No          | Search                    | Actions        |          |
| Create Inv<br>Export to ~<br>Invoice #<br>NY11<br>None<br>None<br>NY111 | Created Date<br>08/08/19<br>08/08/19<br>08/06/19<br>08/06/19 | Status<br>Processing<br>Draft<br>Draft<br>Pending Approval | PO #<br>966<br>966<br>966<br>966 | Total         11,105.00 USD           37,569.00 USD         -11,000.00 USD           11,105.00 USD         0.00 USD | V All Unanswered Com No No No No No No No | Search                    | Actions        |          |

Before submitting the invoice, you can cancel or delete it. You can delete only draft invoices.

As you can see your invoice have status "**Processing**". You can open your invoice again and take a look what you submitted.

After you submit your Coupa invoices, invoices will be routed to the AP Team for review and approval. During this time all invoices are visible just for AP team. It is all that needs to be done. Based on agreed payment terms, you will receive payments subsequently. If there will be some issue with submitted invoice, you will receive notification saying your invoice was rejected because of some reason.

### Types of purchase order

## In Coupa you can receive **Amount(Services)** or **Quantity(Goods)** based PO.

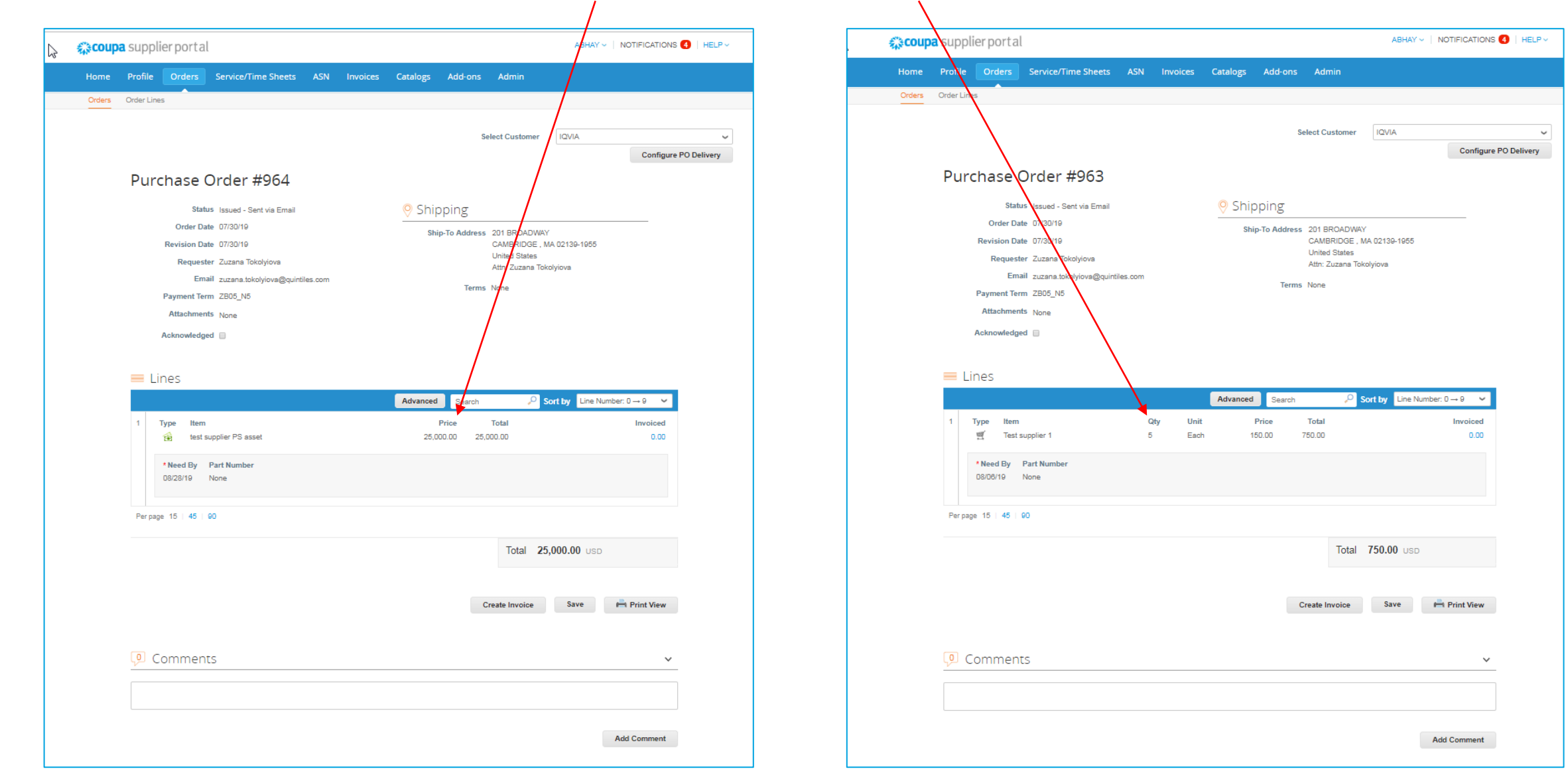

## UNIT OF MEASURE codes

22

|                                                    | Select Customer IQVIA                      |                   |
|----------------------------------------------------|--------------------------------------------|-------------------|
|                                                    |                                            | Configure PO      |
| Purchase Order #963                                |                                            |                   |
| Status Issued - Sent via Email                     | 💡 Shipping                                 |                   |
| Order Date 07/30/19                                | Ship-To Address 201 BROADWAY               |                   |
| Revision Date 07/30/19 Requester Zuzana Tokolviova | CAMBRIDGE , MA 02139-1955<br>United States |                   |
| Email zuzana.tokolyiova@quintiles.com              | Attn: Zuzana Tokolyiova                    |                   |
| Payment Term ZB05_N5                               | Terms None                                 |                   |
| Attachments None                                   |                                            |                   |
| Acknowledged                                       |                                            |                   |
|                                                    |                                            |                   |
| 💻 Lines                                            |                                            |                   |
|                                                    | Advanced Search P Sort by Line N           | lumber: 0 → 9 🗸 🗸 |
| 1 Type Item Qty                                    | Unit Price Total                           | Invoiced          |
| 🛒 Test supplier 1 5                                | Each 150.00 750.00                         | 0.00              |
| *Need By Part Number                               |                                            |                   |
| 08/06/19 None                                      |                                            |                   |
|                                                    |                                            |                   |
| Per page 15   45   90                              |                                            |                   |
|                                                    | Total 750.00 usr                           | 2                 |
|                                                    |                                            |                   |
|                                                    |                                            |                   |
|                                                    | Create Invoice Save                        | i Print View      |
|                                                    |                                            |                   |
|                                                    |                                            |                   |
|                                                    |                                            |                   |
| 🔎 Comments                                         |                                            | ~                 |
| 🔎 Comments                                         |                                            | ~                 |
| Comments                                           |                                            | ~                 |

| Code | Name            |
|------|-----------------|
| EA   | Each            |
| BX   | Box             |
| DZ   | Dozen           |
| CS   | Case            |
| РК   | Cello Pack      |
| HRS  | Hours           |
| СТ   | Carton          |
| КТ   | Kit             |
| PD   | Pad             |
| PR   | Pair            |
| RM   | Ream            |
| MHR  | Work Hour       |
| UNT  | Units (Generic) |
| SLV  | Sleeve          |
| ST   | Short Tons      |
| SH   | Sheet           |
| SET  | Set             |
| RL   | Roll            |
| RK   | Rack            |
| LBS  | Pounds          |
| PC   | Piece           |

| Code | Name                       |
|------|----------------------------|
| ТНО  | Per Thousand               |
| PL   | Pallet                     |
| ML   | Milliliters                |
| MG   | Milligrams                 |
| М    | Meters                     |
| LOT  | Lot,Batch                  |
| LT   | Long Tons                  |
| L    | Liters                     |
| KG   | Kilograms                  |
| JB   | Job                        |
| HUN  | Hundreds                   |
| G    | Grams                      |
| GAL  | Gallon - Liquid<br>Measure |
| BDL  | Bundle                     |
| BLK  | Bulk                       |
| BBL  | Barrel - Liquid<br>Measure |
| BG   | Bag                        |
| PCK  | Pack                       |
| GS   | Gross                      |
| BT   | Bottle                     |

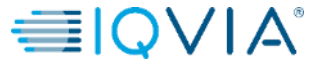

#### Available funds on the PO

When you click on the PO, you can see what has already been invoiced. You can see available funds on the PO only after the invoice has been approved by AP team.

| Status                                                                                           | Issued - Sent via Email                                                                                 | Shipping                 |                                                                                                    |             |
|--------------------------------------------------------------------------------------------------|----------------------------------------------------------------------------------------------------|--------------------------|----------------------------------------------------------------------------------------------------|-------------|
| Order Date<br>Revision Date<br>Requester<br>Email<br>Payment Term<br>Attachments<br>Acknowledged | 01/23/19<br>01/23/19<br>Carmina PallanPailanPailan<br>ma.carmina.d.pailan@accenture.com<br>None<br>None | Ship-To Address<br>Terms | Quintiles Commercial UK Ltd<br>500 Brook Drive, Green Park<br>Reading<br>RG2 8UU<br>United Kingdom<br>Attn: Carmina Pailan<br>None |             |
| Type item                                                                                        |                                                                                                    | Advanced Search<br>Price | Sort by Line Num                                                                                                    | ber 0 — 9 → |
| test itel                                                                                        | n 0                                                                                                    | 8 000.00 8 0             | 000.00                                                                                                    | 480.00      |